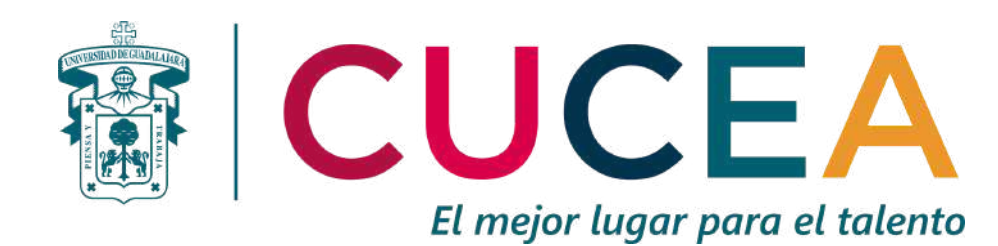

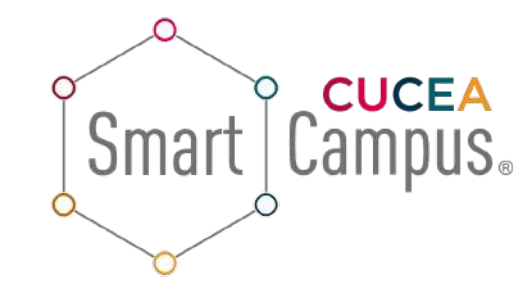

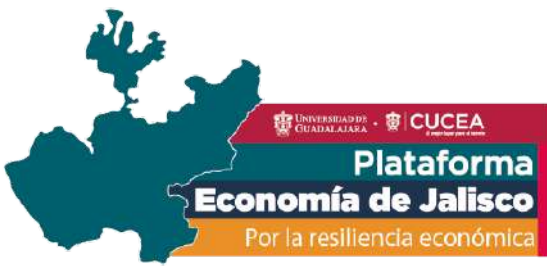

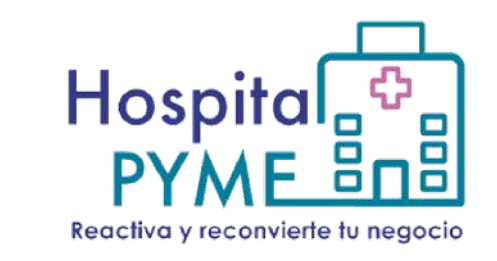

## Conecta con tu cliente generando un enlace personalizado de WhatsApp

### Elaborado por: Observatorio Tecnológico de Jalisco.

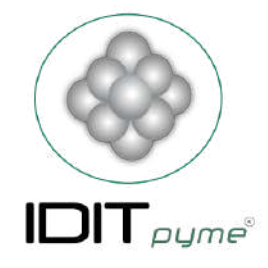

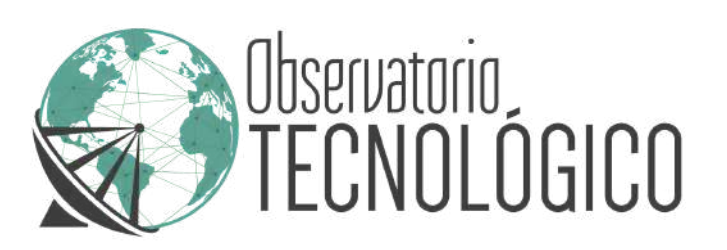

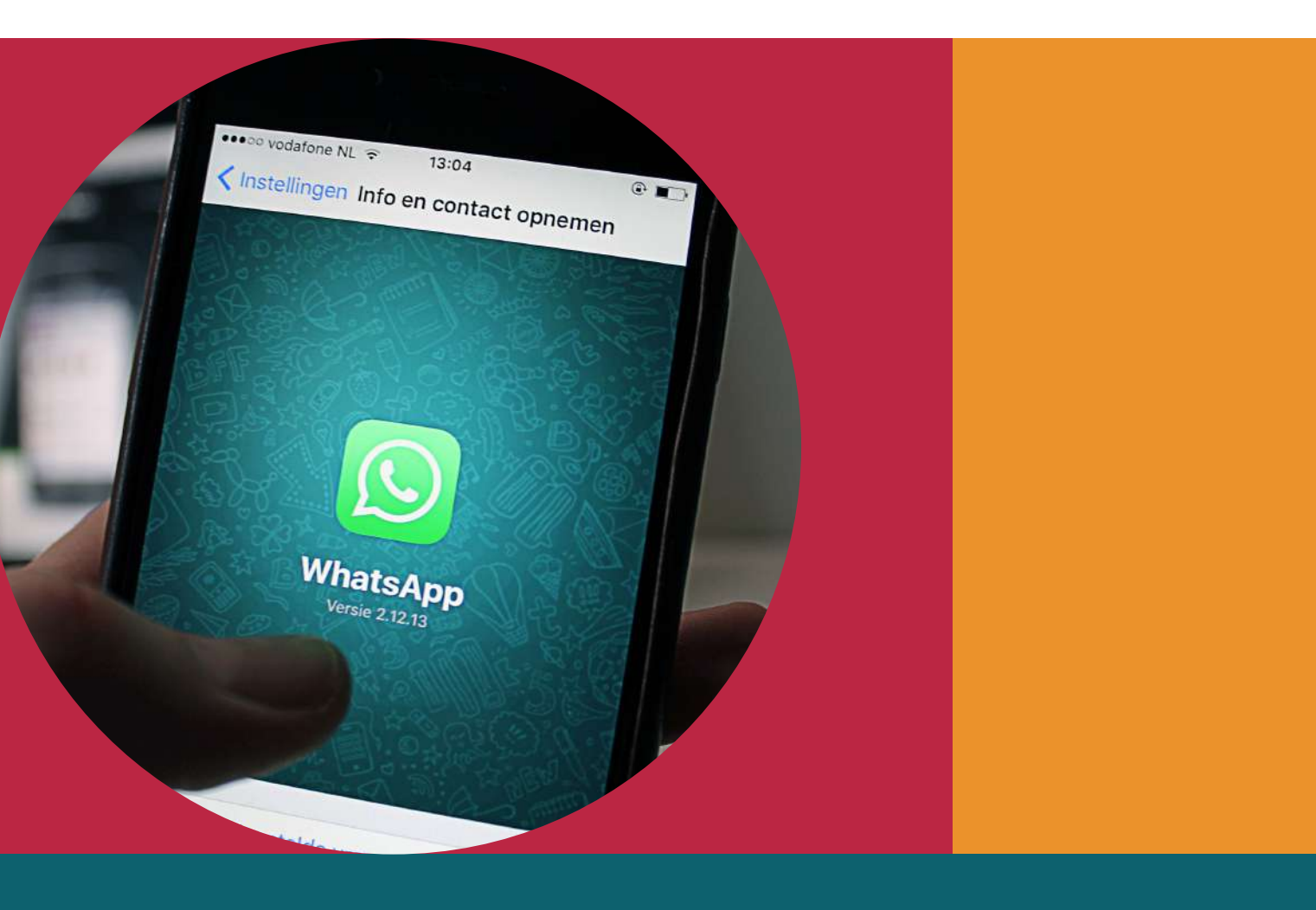

## Existen diversas maneras de crear un enlace para un chat de WhatsApp, veremos 2 opciones:

### 1.Crear el enlace tú mismo.

2. Crear el enlace desde un sitio web y personaliza tu mensaje.

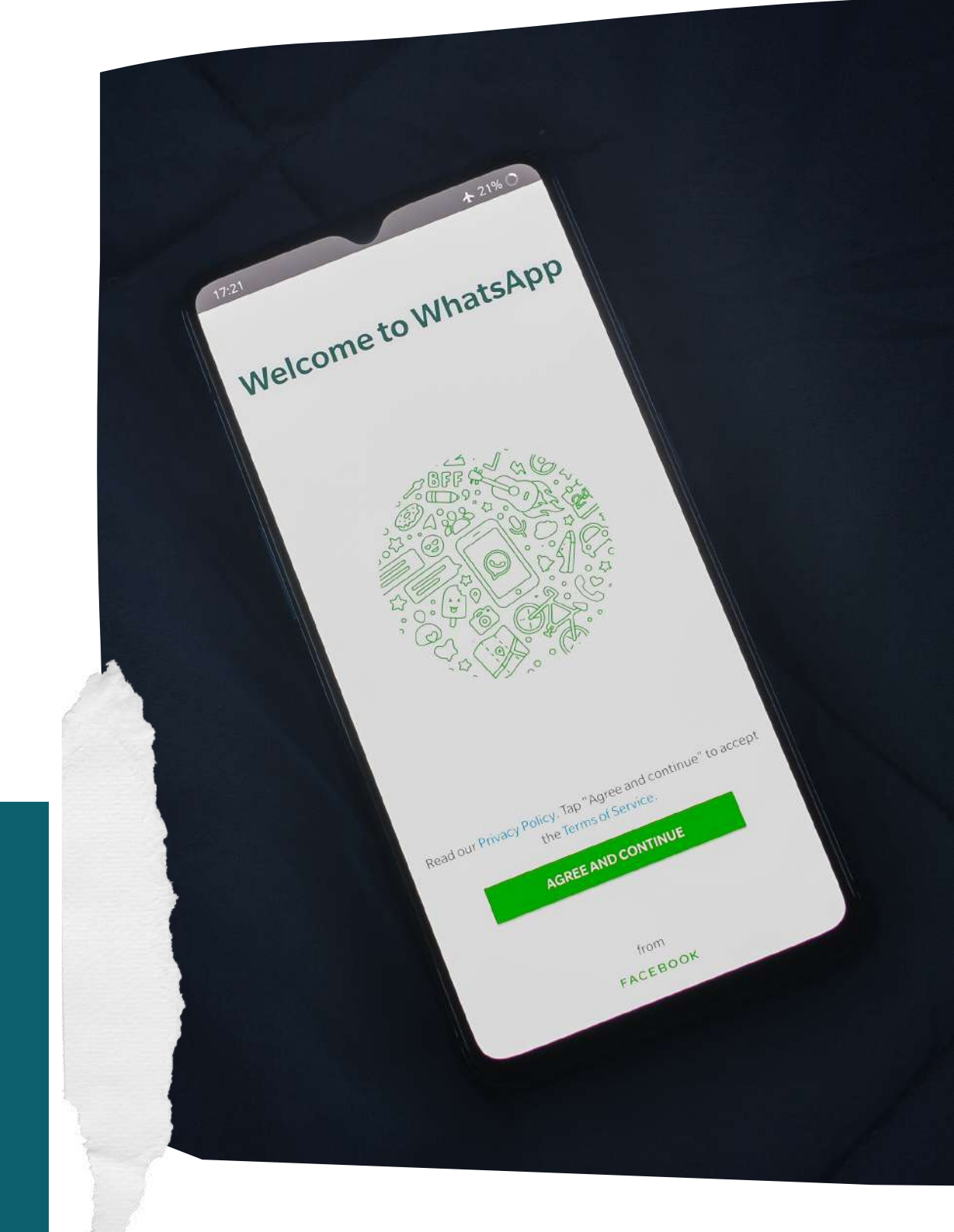

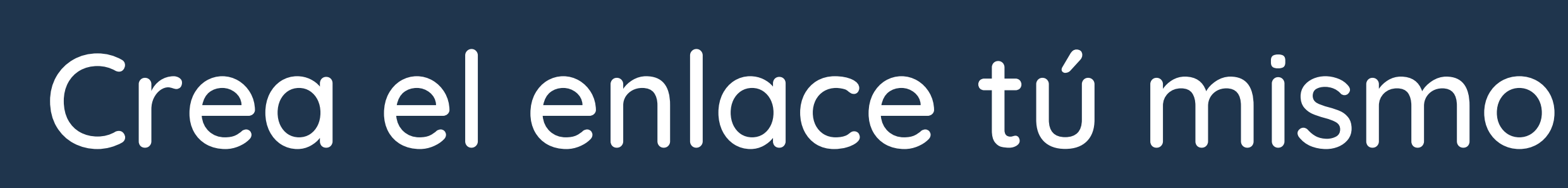

## https://wa.me/<number> Sustituye <number> por tu número de 10 dígitos

Tu enlace está listo para compartirlo sin necesidad de que agreguen tu número.

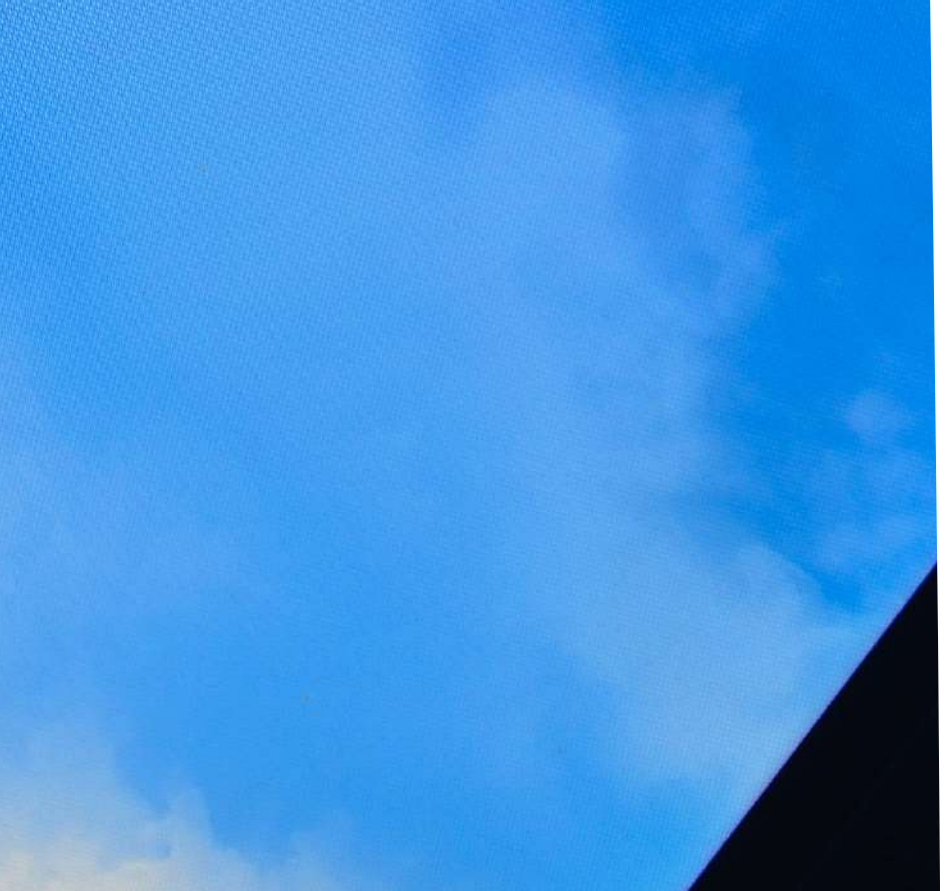

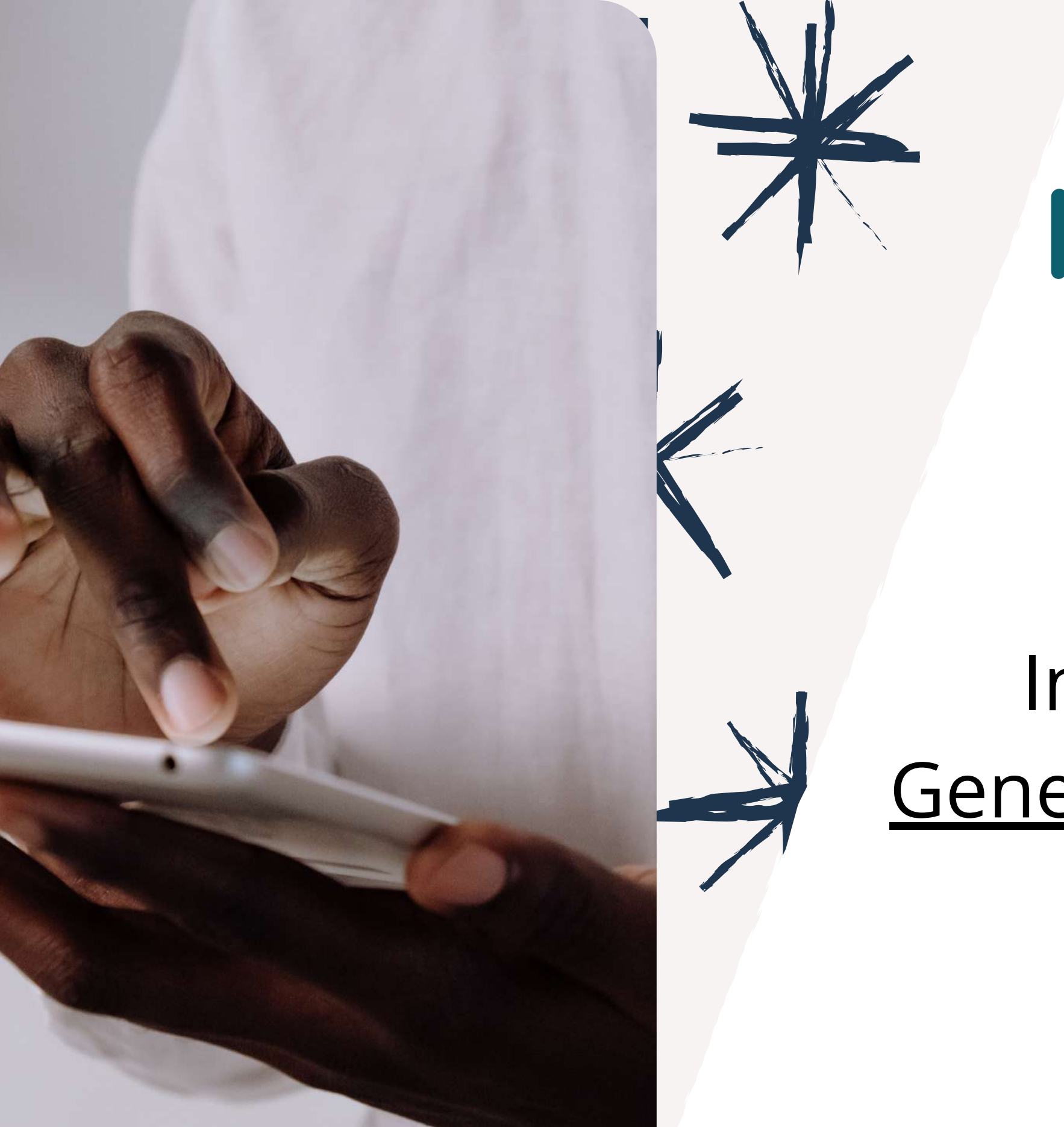

Dirección URL: <u>https://postcron.com/es/blog/landings/generador-de-enlaces-para-whatsapp/</u>

# Mediante sitio web

## Ingresa al sitio web: <u>Generador de enlaces para</u> <u>WhatsApp</u>

# Clic en Crea tu Link Personal

### S Postcron

### GENERADOR DE ENLACES PARA WHATSAPP 🕓

Genera rápidamente un enlace personalizado de Whatsapp con un mensaje pre-definido y compártelo con tu audiencia en tus Redes Sociales!

Haciendo clic en el link, tus clientes podrán enviarte un mensaje por Whatsapp sin tener que agregar tu número de teléfono a su lista de contactos.

Crea tu Link Personal

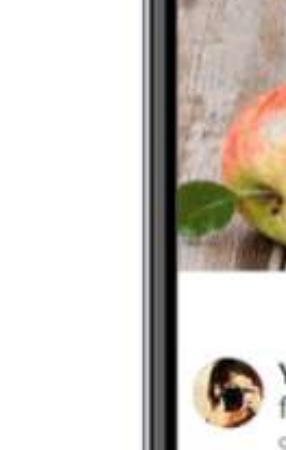

Pruébalo Gratis

Iniciar Sesión

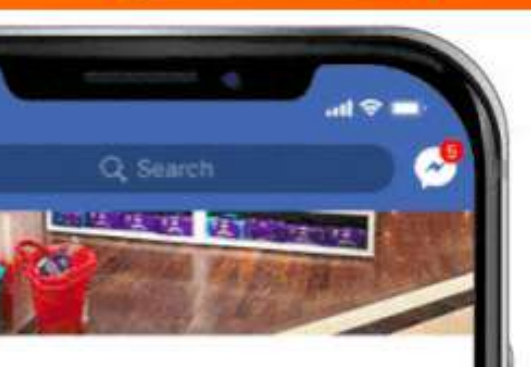

Yuyupa 19 feb. a las 12:36 · O

Ya puedes hacer tus pedidos por WhatsApp! Haz click en el link --> https://goo.gl/55MoEh

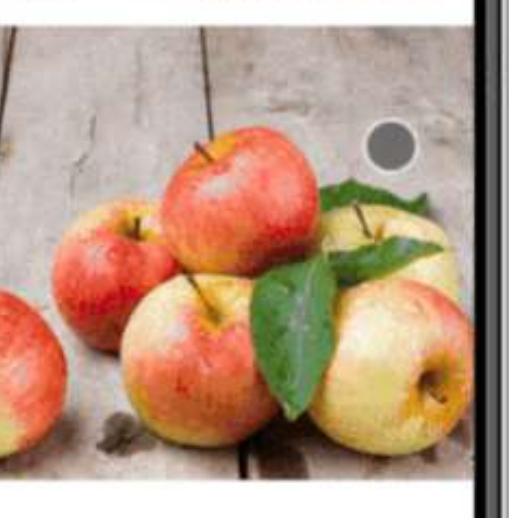

Yamile Sánchez ha publicado una foto - en O Bacalar. 9 horas • Instagram • Bacalar • 👪

Estrellas, hamaca, limonada, reggae y un

## Ingresa tu teléfono y el mensaje que deseas añadir

#### ¿Cuál es tu teléfono?

#### Ej: 54351123456

cron

Recuerda poner el código de tu país seguido del código de área. Ej: Para Argentina sería 54, para México sería 52.

#### ¿Qué mensaje personalizado quieres enviar cuando tus clientes te contacten?

Ej: Me interesa saber mas sobre...

🔗 Generar enlace

≥ Insertar en tu sitio

### **CREA TU LINK GRATIS**

Obtén el número de tus clientes y genera una comunicación más fluida aprovechando del Whatsapp Marketing !

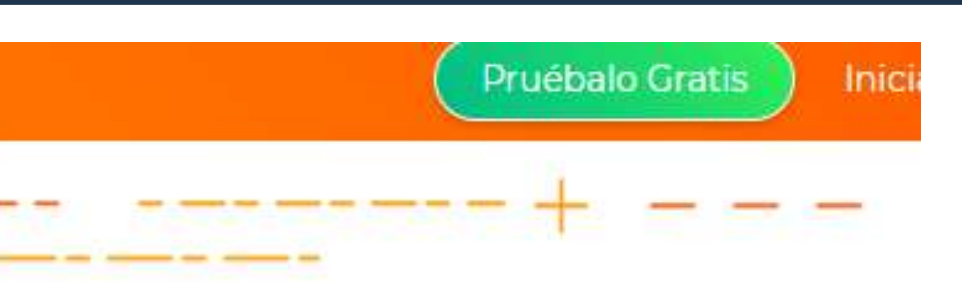

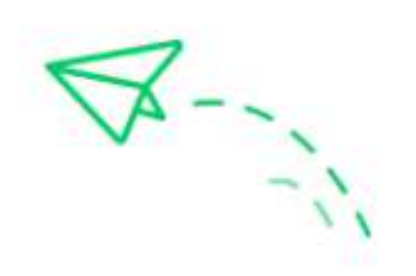

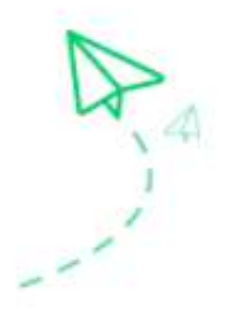

## Clic en Generar enlace

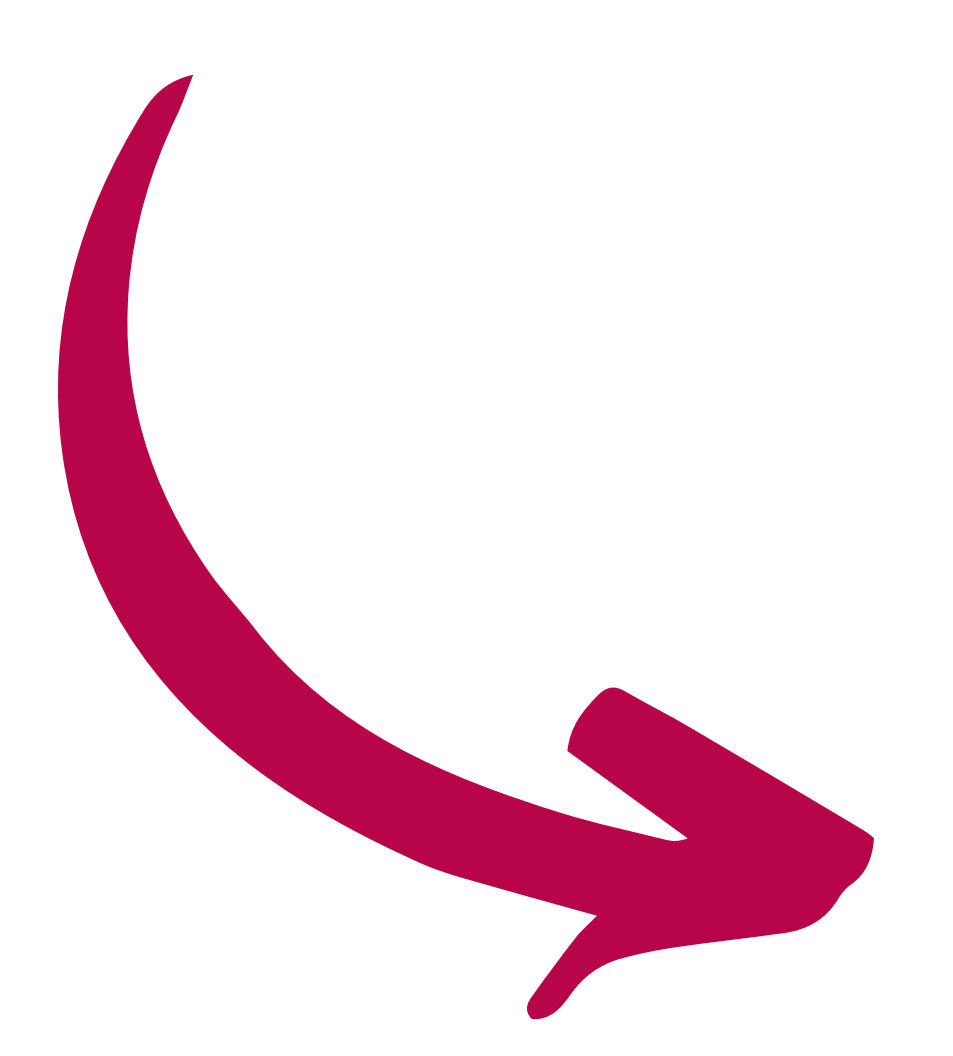

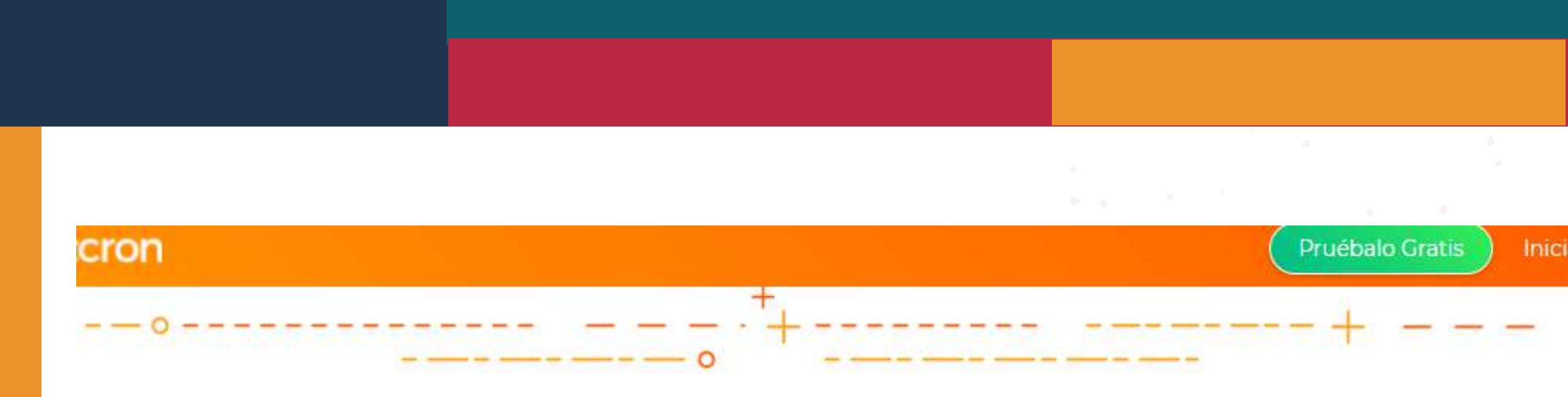

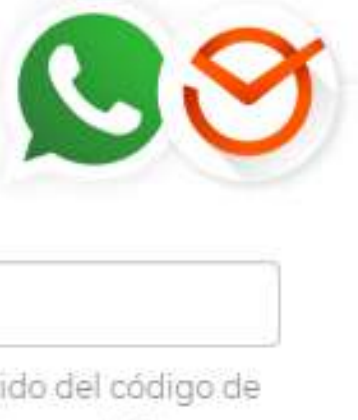

#### ¿Cuál es tu teléfono?

Ej: 54351123456

Recuerda poner el código de tu país seguido del código de área. Ej: Para Argentina sería 54, para México sería 52.

#### ¿Qué mensaje personalizado quieres enviar cuando tus clientes te contacten?

Ej: Me interesa saber mas sobre...

### & Generar enlace

🚬 Insertar en tu sitio

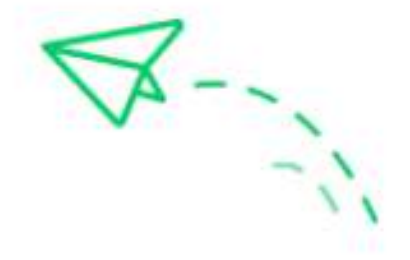

### **CREA TU LINK GRATIS**

Obtén el número de tus clientes y genera una comunicación más fluida aprovechando del Whatsapp Marketing !

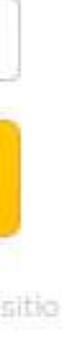

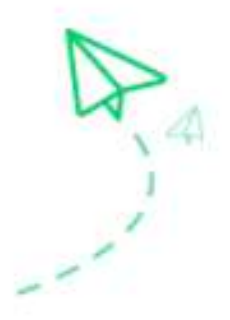

## ¡Listo! Tu enlace podrás copiarlo y colocarlo en tu sitio web para que tus clientes contacten contigo.

### & Generar enlace

Aquí tienes tu enlace:

https://api.whatsapp.com/se

🗳 Copiar Link

≥. Insertar en tu sitio

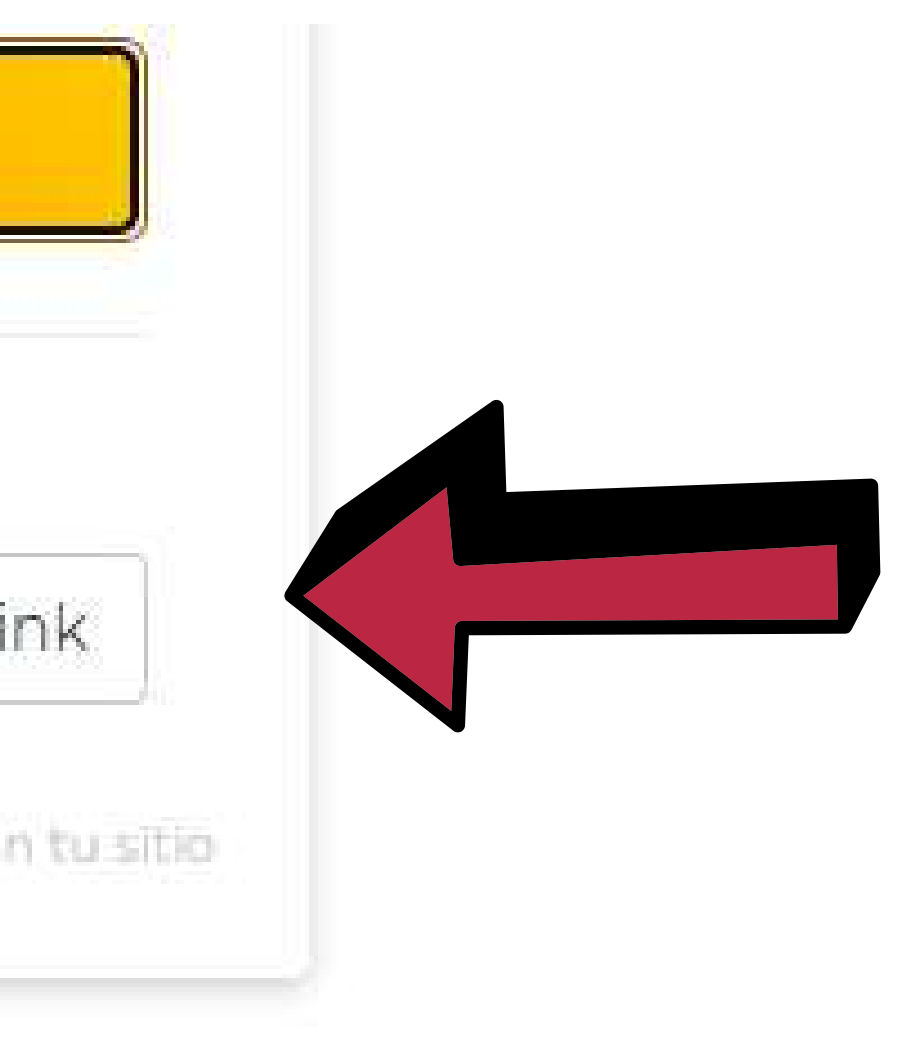

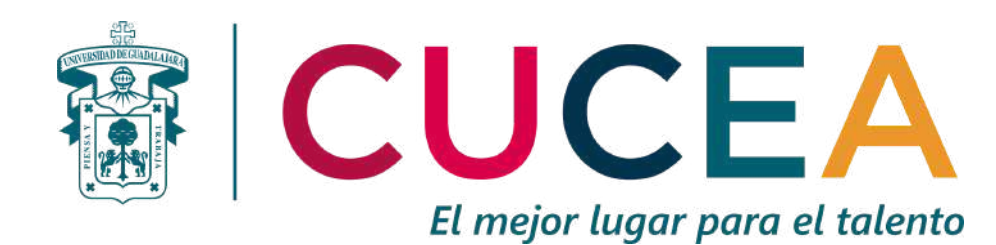

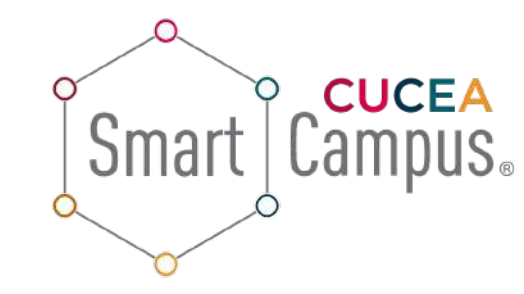

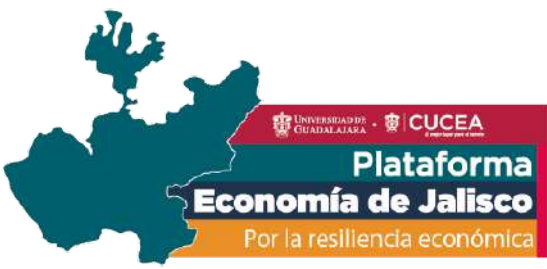

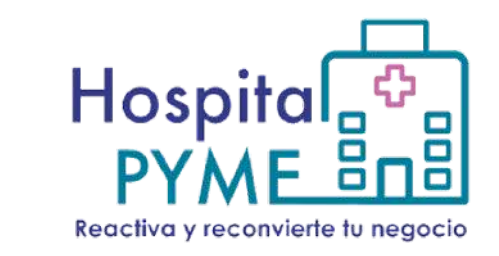

## Conecta con tu cliente generando un enlace personalizado de WhatsApp

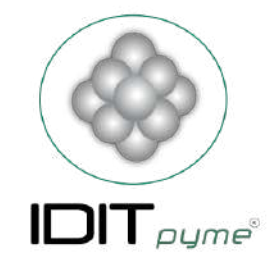

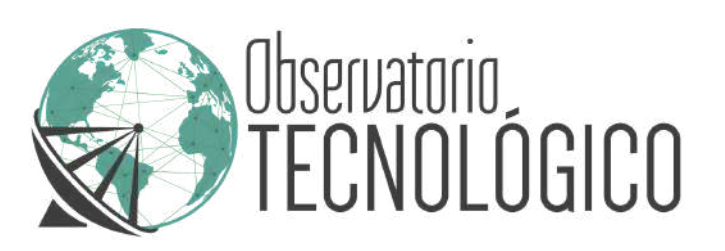

### Fecha: Marzo 2022.